# Supplier Registration: General

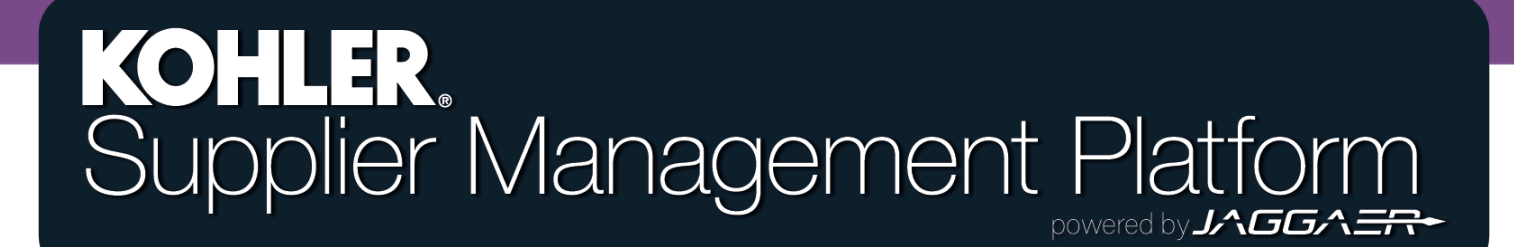

# **Getting Started**

|    | KOHLER. DEMO                  |                                           |
|----|-------------------------------|-------------------------------------------|
| 8  | Supplier Portal Dashboard     | From the Home Page of the Supplier Portal |
|    | Welcome                       |                                           |
|    | ALERTS                        |                                           |
| F  | Note                          | Select "Company Profile"                  |
| \$ | ACTIONS                       |                                           |
|    | There is no data to be shown. |                                           |
|    |                               |                                           |

## **Getting Started**

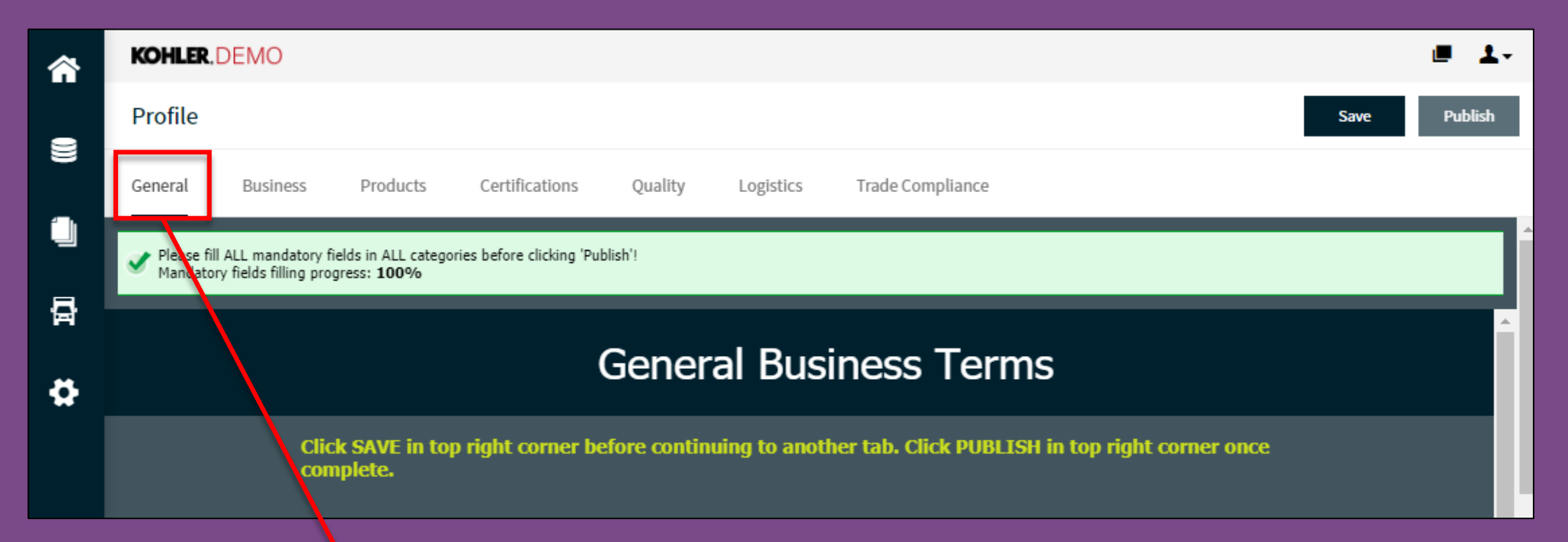

From here, you can choose the **General** tab to navigate to the General Business Terms section.

The **General** tab contains agreements on Kohler's Code of Conduct, Terms & Conditions, and Supplier Quality Manual, all of which are required agreements for Supplier of Kohler.

# **Getting Started**

| <b>^</b> | KOHLER, DEMO                                                                                                    | ■ 1-         |
|----------|----------------------------------------------------------------------------------------------------|--------------|
|          | Profile                                                                                                    | Save Publish |
| )))      | General Business Products Certifications Quality Logistics Trade Compliance                                                                          |              |
|          | Please fill ALL mandatory fields in ALL categories before clicking 'Publish'!<br>Mandatory fields filling progress: 100%                             | Î            |
| 뮵        |                                                                                                    |              |
| \$       | General Business Terms                                                                                                    |              |
|          | Click SAVE in top right corner before continuing to another tab. Click PUBLISH in top right corner once complete.                                    |              |
| Sa<br>Ko | <ul> <li>Clicking Save does not send any data to ohler, it simply saves your entries so you don't lose your progress next time you login.</li> </ul> | Publish      |
|          |                                                                                                    |              |

Publish - Clicking Publish will save your entries to your profile and send this data over to Kohler. You will still be able to make changes after clicking publish.

YOU MUST CLICK PUBLISH if you want Kohler to receive any of your information

## **Supplier Code of Conduct**

All suppliers that do business with Kohler must read and agree to the Supplier Code of Conduct

#### Supplier Code of Conduct

Kohler Co. is committed to lawful, ethical and fair practices in all operations, and we conduct business with suppliers who share that commitment. We expect our suppliers to obey minimum international fair labor practices that require them to treat workers fairly, provide a safe and healthy work environment and protect environmental quality as set forth in the Supplier Code of Conduct. Certification is required once every five years.

Open Code of Conduct

I have read and agreed to Supplier Code of Conduct\*

Yes 🔻

Click here to read about Kohler's Code of Conduct

Once you have read and agreed to the Supplier Code of Conduct, you must select "Yes" from the drop down menu.

## **Terms & Conditions**

All suppliers that do business with Kohler must read and agree to the Kohler Co. Terms & Conditions

#### Kohler Co. Terms & Conditions

Each business transaction is governed by the terms and conditions specific to the site to which goods or services are provided. Refer to link below for list of relevant terms and conditions.

Terms & Conditions

I have read and agreed to Kohler Co. Terms & Conditions\*

Click here to read about Kohler's Terms & Conditions

Once you have read and agreed to the Kohler Co. Terms & Conditions, you must select "Yes" from the drop down menu.

Yes 🔻

# **Global Supplier Quality**

All suppliers that do business with Kohler must read and agree to the Global Supplier Quality Manual

#### Global Supplier Quality Manual

The manual conveys core minimum quality requirements and expectations for all suppliers of production materials, products and services to the family of businesses owned directly or indirectly by Kohler Co. Agreement is required every five years.

Supplier Quality Manual

I have read and agreed to Supplier Quality Manual\*

Yes 🔻

Click here to read about Kohler's **Global Supplier Quality Manual**  Once you have read and agreed to the Global Supplier Quality Manual, you must select "Yes" from the drop down menu.

## Save & Publish

| <b>^</b> | KOHLER, DEMO                                                                                                    | <b>■ 1</b> - |
|----------|----------------------------------------------------------------------------------------------------|--------------|
| -        | Profile                                                                                                    | Save Publish |
|          | General Business Products Certifications Quality Logistics Trade Compliance                                              |              |
|          | Please fill ALL mandatory fields in ALL categories before clicking 'Publish'!<br>Mandatory fields filling progress: 100% |              |
| Ģ        |                                                                                                    |              |
| 4        | General Business Terms                                                                                                   |              |
|          | Click SAVE in top right corner before continuing to another tab. Click PUBLISH in top right corner once complete.        |              |
|          |                                                                                                    |              |
|          | Remember to Click Save or Publish Save                                                                                   | Publish      |
|          | to make sure your data is either<br>saved for next time (Save) or saved<br>and sent to Kohler (Publish)                  |              |

# This completes the guide on: Supplier Registration: General

## KOHLER. Supplier Management Platform